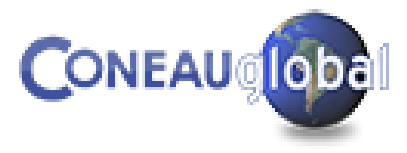

Taller de Autoevaluación - Geología

# **CONEAU GLOBAL**

Acreditación de carreras de Geología Buenos Aires – 18 y 19 de Noviembre de 2021

Lic. Martín Machabanski

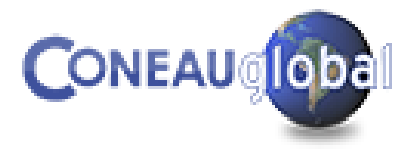

# **CONEAU Global** es una plataforma web para la recolección de datos de las carreras que se presentan a acreditación. www.coneau.gov.ar/global

2

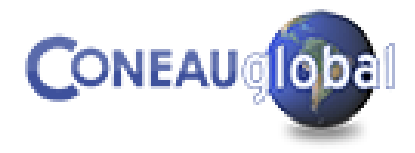

# Plataforma CONEAU Global

 Es un sistema web que permite ingresar la información necesaria para poder dar cuenta de cada una de las dimensiones que establecen las resoluciones ministeriales.

- Permite contar con información homogénea para el conjunto de carreras en proceso de acreditación.
- Se adapta para cada una de las titulaciones.

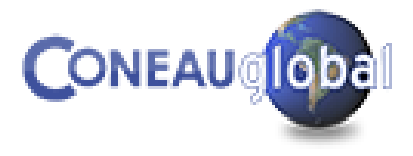

# Plataforma CONEAU Global - Recomendaciones

- Utilizar el buscador Google Chrome y tener habilitadas las ventanas emergentes.
- Designar un Administrador Informático: es el encargado del funcionamiento del sistema y del contacto con el Área de Sistemas de CONEAU.
- Designar un Administrador de Contenidos: es el responsable de que el Instructivo esté debidamente completo y que represente con exactitud la situación actual de la carrera que se presenta a acreditación.

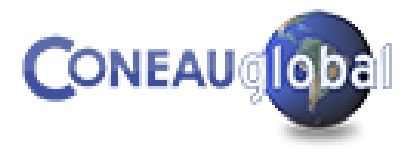

# CONEAU GLOBAL- Acceso

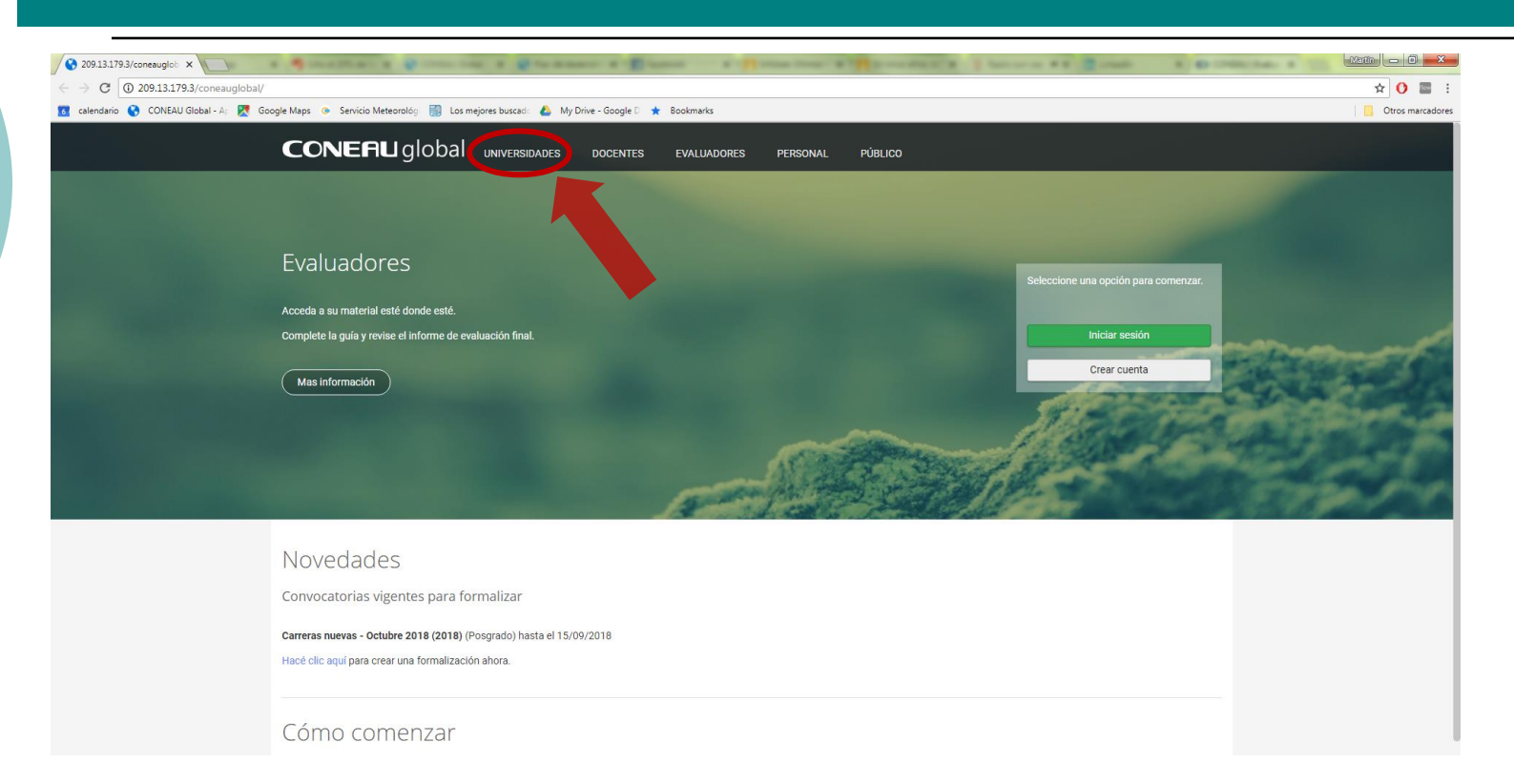

Al ingresar a la web de CONEAU Global seleccionar UNIVERSIDADES. Recordar habilitar las ventanas emergentes.

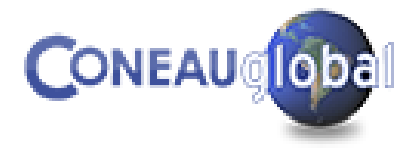

# Plataforma CONEAU Global

**CONEAU Global** recolecta y procesa información mediante 3 secciones:

- INSTITUCION
- UNIDAD ACADEMICA
- CARRERA

Los datos se van a dividir entre **puntos** y **fichas**, de los cuales el sistema va a generar **reportes** que van a permitir verificar aspectos de la carrera que necesitan del procesamiento de información.

También, las secciones de Unidad Académica y Carrera van a incluir una pantalla de **Anexos**, en la que la carrera debe cargar la documentación y normativa institucional relevante para la acreditación

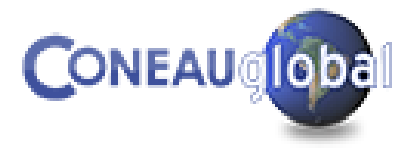

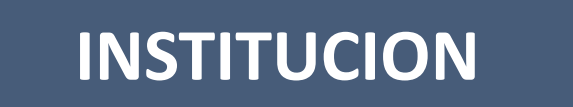

**Puntos** 

**1.** Datos Generales

2. Cuerpo académico

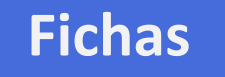

- Inmuebles
- Ámbitos de práctica

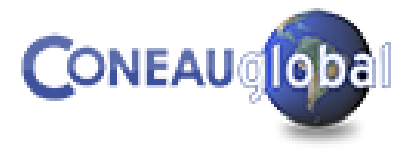

# UNIDAD ACADEMICA

## Puntos

- **1.** Datos Generales
- 2. Oferta académica
- 3. Estructura y organización
- 4. Políticas institucionales
- 5. Alumnos y graduados
- 6. Infraestructura

## **Fichas**

- Actividades curriculares
- Vinculaciones al cuerpo académico
- Investigación
- Convenios
- Vinculación

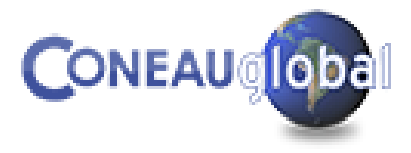

# CARRERA

## **Puntos**

1. Organización

- 2. Plan de estudios
- 3. Cuerpo académico
- 4. Alumnos y graduados
- 5. Infraestructura
- 6. Autoevaluación

## **Fichas**

Planes de estudio vigentes

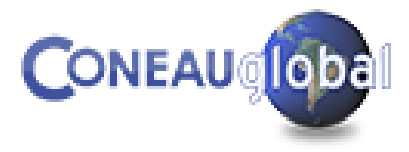

| Inicio Solicitud Anexos              | Ver Reportes Ayuda<br>Sección de institución<br>Sección de la carrera                                                                                                 |
|--------------------------------------|----------------------------------------------------------------------------------------------------|
| Puntos                               | 1 Formalización asociada académica                                                                                                    |
| 1. Datos generales                   | 1. Ficha SIEMI de la institución                                                                                                    |
| 2. Oferta académica                  | * Denominación: Facultad De Derecho                                                                                                    |
| 3. Estructura y organización         | Por favor no escriba en MAYÚSCULAS. Ejemplo: "Facultad de Ingeniería                                                                                                  |
| 4. Políticas institucionales         | Los alumnos del Ciclo Inicial Común están identificados por carrera al iniciar el ciclo<br>Tilde esta opción sólamente si existen carreras que tengen un Ciclo Inicia |
| 5. Alumnos y graduados               | 1.2 Información de la sede/localización                                                                                                    |
| 6. Infraestructura                   | * Denominación: Sodo control                                                                                                    |
| Fichas                               | Este dato se modifica desde la estructura de la institución.                                                                                                    |
| Actividades curriculares             | 1.3. Ubicación de la unidad académica                                                                                                    |
| Vinculaciones al cuerpo<br>académico | * Calle:                                                                                                    |
| Investigación                        | Piso: N · Departamento:                                                                                                    |
| Convenios                            | * Provincia: Ruence Aires                                                                                                    |
| Vinculación                          | Duenos Aires                                                                                                    |
|                                      | * Localidad:                                                                                                    |

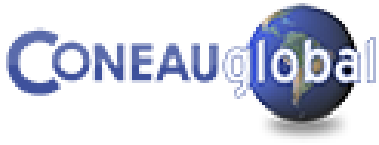

11

# Documentación a incorporar en los Anexos

- Los anexos deben clasificarse según el siguiente criterio: Anexo 1: Estatuto; Anexo 2: normativas institucionales; Anexo 3: Convenios; Anexo 4: requisitos de admisión; Anexo 5: programas de becas; Anexo 6: infraestructura y seguridad; Anexo 7: normativa de la carrera; Anexo 8: programas analíticos, trabajos finales, exámenes del último año, informes de PPS; Anexo 9: documentación planes de mejora; Anexo 10: informes de instancias de seguimiento de la carrera.
- Los anexos 1 a 6 corresponden a la unidad académica y los anexos 7 a 9 corresponden a la carrera.
- Para subir la documentación los archivos deben estar en formato PDF.

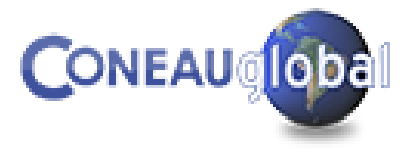

# Carrera > Fichas de Plan de Estudios

| Inicio Solicitud Anex                                                                                | os Ver Reportes Ayuda                                                                                        |
|----------------------------------------------------------------------------------------------------|----------------------------------------------------------------------------------------------------|
| Atenea Abogad                                                                                        | cía (Sede central)                                                                                           |
| Puntos                                                                                               | Plan de Estudios                                                                                             |
| 1. Organización                                                                                      | 1. Información general.                                                                                      |
| <ol> <li>2. Plan de estudios</li> <li>3. Cuerpo académico</li> <li>4. Alumnos y graduados</li> </ol> | Año de aprobación:<br>Año de inicio:                                                                         |
| 6. Autoevaluacion                                                                                    | Duración de la carrera: años, 0 meses.                                                                       |
| Fichas<br>Planes de estudio vigentes                                                                 | (Ingrese los datos solicitados y haga clic en Guardar para crear un nuevo plan de estudios) Guardar Cancelar |
|                                                                                                    | Crear las Fichas de Plan de Estudios                                                                         |

(una por cada plan de estudios vigente)

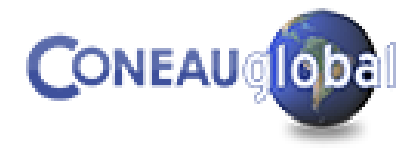

# Unidad académica > Fichas de Actividad Curricular

| Información del dictado                            |                            |                                                    | × |
|----------------------------------------------------|----------------------------|----------------------------------------------------|---|
| * Carrera:                                         | Licenciatura en Geologí    | ía 🗸                                               |   |
| * Plan de estudios:                                | 2020 🗸                     |                                                    |   |
| * Carácter:                                        | Obligatoria                | ~                                                  |   |
| * Duración del dictado:                            | Anual                      | ~                                                  |   |
| Tilde la siguiente casilla alternativa de cursada: | a si esta actividad curric | cular se ofrece a los estudiantes como una versión |   |

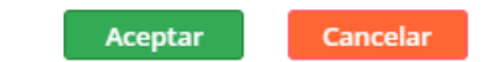

# Unidad Académica > Fichas de Actividades

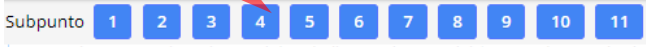

Las cargas horarias se deben indicar en horas reloj (no usar horas cátedra).No incluir en el cuadro las actividades ocasionales que no resu

| Áras temátics v/s Trabais final                                   | Carga horaria |                  |  |
|-------------------------------------------------------------------|---------------|------------------|--|
| y/o Práctica Profesional                                          | Presencial    | No<br>presencial |  |
| Básica general                                                    | 50            | 30               |  |
| Geológica básica                                                  | 0             | 0                |  |
| Geológica aplicada                                                | 0             | 0                |  |
| Grado Máximo de Flexibilidad                                      | 0             | 0                |  |
| Trabajo Final (Trabajo de investigación y/o Práctica Profesional) | 0             | 0                |  |
| Otros Contenidos                                                  | 0             | 0                |  |
| Carga horaria total                                               | 50            | 30               |  |

Si la actividad curricular incluye contenidos del área Básica General, completar el siguiente cuadro indicando la carga horaria dedica Anexo I de la RESOL-2021-1540-APN-ME. Las cargas horarias se deben indicar en horas reloj (no usar horas cátedra).

|                            | Carga      | horaria          |
|----------------------------|------------|------------------|
| Núcleo temático            | Presencial | No<br>presencial |
| Matemática                 | 0          | 0                |
| Química                    | 0          | 0                |
| Física                     | 50         | 30               |
| Introducción a la geología | 0          | 0                |
| Carga horaria total        | 50         | 30               |

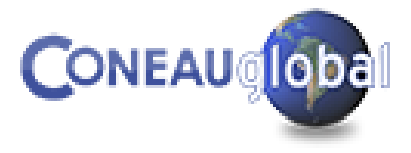

# Unidad Académica > Reporte Plan de Estudios

#### 1. Carga horaria teórica del plan de estudios

| Presencial       No presencial       Total         170       30       200         Carga horaria mínima optativa:<br>0         Carga horaria total del Plan de Estudios:<br>200         Si el olan de estudios contempla un tramo de orientación, la carga horaria asignada a éste no se computa (la misma puede consultarse en el reporte 3).                                                                                                    |                        |
|----------------------------------------------------------------------------------------------------|------------------------|
| 170       30       200         Carga horaria optativa:         0       Carga horaria total del Plan de Estudios:         200         Si el plan de estudios contempla un tramo de orientación, la carga horaria asignada a éste no se computa (la misma puede consultarse en el reporte 3).                                                                                                    |                        |
| Carga horaria mínima optativa:<br>0<br>Carga horaria total del Plan de Estudios:<br>200<br>Si el plan de estudios contempla un tramo de orientación. la carga horaria asignada a éste no se computa (la misma puede consultarse en el reporte 3)                                                                                                    |                        |
| Carga horaria total del Plan de Estudios:<br>200<br>Si el plan de estudios contempla un tramo de orientación. La carga horaria asignada a éste no se computa (la misma puede consultarse en el reporte 3)                                                                                                    |                        |
| Carga horaria total del Plan de Estudios:<br>200<br>Si el plan de estudios contempla un tramo de orientación. la carga horaria asignada a éste no se computa (la misma puede consultarse en el reporte 3)                                                                                                    |                        |
| 200<br>Si el plan de estudios contempla un tramo de orientación, la carga horaria asignada a éste no se computa (la misma puede consultarse en el reporte 3)                                                                                                    |                        |
| Si el plan de estudios contempla un tramo de orientación, la carga horaria asignada a éste no se computa (la misma puede consultarse en el reporte 3).                                                                                                    |                        |
|                                                                                                    |                        |
|                                                                                                    | han Cantanidan Silvan  |
| siguientes cuadros indican las actividades curriculares clasificadas segun sus contenidos, por su pertenencia a las areas de basica General, Geológica basica, Geológica Aplicada, Grado Maximo de Fielóbilidad, Trabajo Final, Practica Profesional u Otr<br>ma actividad curricular oblicatoria incluve contenidos de más de un área, figurará incluida en todas ellas con una carana horaria parcial estimada narea el dictado de los contenidos de más de un área, figurará incluida en todas ellas con una carana horaria parcial estimada narea el dictado de los contenidos de más de un área, figurará incluve son una carana horaria parcial estimada narea el dictado de los contenidos de más de un área, figurará incluida en todas ellas con una carana el dictado de los contenidos de reistonientes. | ros Contenidos. Si una |
| a Básica General                                                                                                    |                        |
| enominación de la actividad curricular 🔹 🚥 Carga horaria presencial 🚥 Carga horaria no presencial                                                                                                    |                        |
| sica 50                                                                                                    | 1                      |
| 50                                                                                                    |                        |
| ea de geológica básica                                                                                                    |                        |
| enominación de la actividad curricular ••• Carga horaria presencial ••• Carga horaria no presencial                                                                                                    | ,                      |
| aleontología 120                                                                                                    |                        |
| 120                                                                                                    |                        |
| ea Geológica Aplicada                                                                                                    |                        |
| enominación de la actividad curricular 🔹 🚥 Carga horaria presencial 🚥 Carga horaria no presencial                                                                                                    |                        |
| No hay información disponible.                                                                                                    |                        |
|                                                                                                    |                        |

El sistema recupera la carga horaria que ingresamos en cada actividad curricular (supunto 3) y las suma por área para poder saber si el plan esta cumpliendo en dicha área.

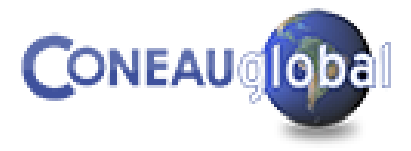

# A continuación, se muestran algunos ejemplos del funcionamiento de **CONEAU Global**.

Vamos a ver cómo el sistema recolecta y muestra la información del cuerpo académico.

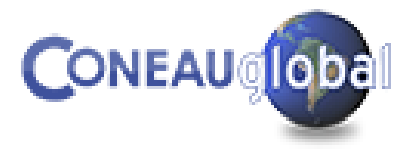

La información de los docentes va a incluir un currículum, que carga el docente, y una vinculación, que carga la institución y que aprueba el docente. En esta vinculación se detallan las actividades que realiza en la carrera (como docencia, investigación, extensión) y la carga horaria.

La institución tiene que completar la vinculación de todos los docentes de la carrera que se presenta a acreditación, detallando la carga horaria asignada a cada tipo de actividad y las materias en donde dictan clases.

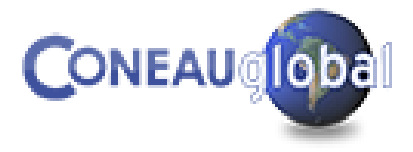

## ¿Quiénes deben completar el currículum docente?

✓ Todos los docentes graduados de la carrera que se presenta a acreditación

✓ Los directores de proyectos de investigación y/o vinculación que no son docentes de la carrera que se presenta a acreditación

✓ Las autoridades de la unidad académica

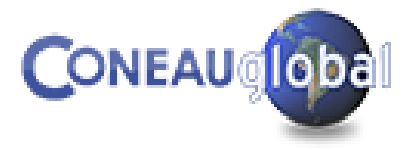

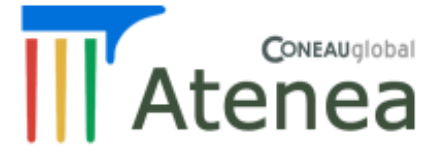

#### Currículum Docente

#### Mi currículum

Ingrese a su currículum docente para completarlo o actualizarlo desde esta opción. El mismo tiene carácter de declaración jurada y debe completarlo con información verídica y comprobable.

Ingresar a CVar

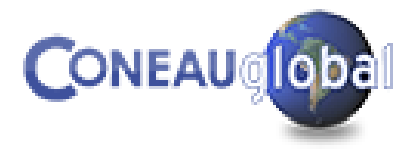

# Unidad Académica > Vinculaciones Docentes

El administrador de contenidos debe realizar la vinculación de las fichas de todos los docentes que dictan actividades curriculares en la carrera. La vinculación se realiza por cargo.

Las vinculaciones que realice el administrador de contenidos deberán ser aprobadas por el docente.

Cuando el administrador de contenidos cree la vinculación, quedará como "Pendiente" y el docente deberá ingresar a CONEAU Global para revisarla y aprobarla o rechazarla.

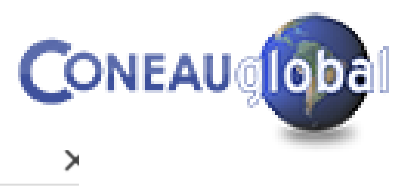

#### Información de la vinculación

| Cargo                     | Profesor Titula                                            | ar 🗸                                                                                    |                                                     |                              |
|---------------------------|------------------------------------------------------------|-----------------------------------------------------------------------------------------|-----------------------------------------------------|------------------------------|
| Designación               | Contratados                                                | ~                                                                                       |                                                     |                              |
| Categoría                 | (No correspor                                              | ide)                                                                                    |                                                     | ~                            |
| Indiaus la dedicación del | Para las carreras<br>categorías inform<br>corresponde a es | s con carga horaria a<br>nadas en el 2.4. de l<br>ste docente.<br>tipo do actividad llo | a distancia, indique cu<br>la sección de institució | ál de las                    |
| Tipo de actividad         | Dedicación<br>semanal                                      | Mod                                                                                     | alidad                                              | Dedicación<br>promedio anual |
| Docencia                  | 20                                                         | Anual                                                                                   | ~                                                   | 20                           |

|                             | semanai |         | promedio anuai |
|-----------------------------|---------|---------|----------------|
| Docencia                    | 20      | Anual 🗸 | 20             |
| Investigación               | 10      | Anual 🗸 | 10             |
| Gestión                     | 0       | Anual 🗸 | 0              |
| Vinculación con el<br>medio | 5       | Anual 🗸 | 5              |
| Dirección de tesis          | 0       | Anual 🗸 | 0              |
| Tutorías                    | 5       | Anual 🗸 | 5              |
| Otras                       | 0       | Anual 🗸 | 0              |
| Total                       | 40      |         | 40             |

#### Información de la vinculación

| nformación de la vinculación |                                      |                                              |             |                              |  |  |  |
|------------------------------|--------------------------------------|----------------------------------------------|-------------|------------------------------|--|--|--|
|                              | calegorias miorm<br>corresponde a es | adas en el 2.4. de la sección<br>te docente. | ae insuluci |                              |  |  |  |
| Estado                       | Pendiente                            |                                              |             |                              |  |  |  |
| Actividades curriculares     | y carreras para las                  | s que se ha designado:                       |             |                              |  |  |  |
| Actividad curricular         | ··· Carrera                          | ••• Plan de est                              | tudios •••  | Agregar                      |  |  |  |
| Paleontología (Cátedra       | a única) Licencia                    | tura en Geología                             | 1997        | Modificar                    |  |  |  |
|                              |                                      |                                              |             | Eliminar                     |  |  |  |
|                              |                                      |                                              |             |                              |  |  |  |
| Indique la dedicación del    | cargo para cada                      | tipo de actividad llevada a cal              | bo según si | u designación.               |  |  |  |
| Tipo de actividad            | Dedicación<br>semanal                | Modalidad                                    |             | Dedicación<br>promedio anual |  |  |  |
| Docencia                     | 10                                   | Semestral                                    | ~           | 5                            |  |  |  |
| Investigación                | 10                                   | Anual                                        | ~           | 10                           |  |  |  |
| Gestión                      | 0                                    | Anual                                        | ~           | 0                            |  |  |  |
| Vinculación con el<br>medio  | 10                                   | Semestral                                    | ~           | 5                            |  |  |  |
| Dirección de tesis           | 0                                    | Anual                                        | ~           | 0                            |  |  |  |
| Tutorías                     | 0                                    | Anual                                        | ~           | 0                            |  |  |  |
|                              |                                      |                                              |             | -                            |  |  |  |

Aceptar

Cancelar

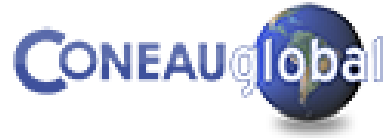

# Unidad Académica > Vinculación Docente (vista de la cuenta del docente).

| F           | Información de la vincu                                                                                                    | lación docente        |                    |                  |         |                              | X  |   |
|-------------|----------------------------------------------------------------------------------------------------|-----------------------|--------------------|------------------|---------|------------------------------|----|---|
| cue<br>ució | Revise la siguiente información. Si todos los datos son <b>correctos</b> , apruébelo haciendo clic en el botón<br>"Aprobar vinculación".                                |                       |                    |                  |         |                              |    |   |
| ituc        | Si encuentra información <b>incorrecta</b> , haga clic en "Rechazar vinculación" e ingrese una descripción de la la información que detectó como incorrecta o faltante. |                       |                    |                  |         |                              |    |   |
| ogí         | Institución                                                                                                    | Escuela Unive         | rsitaria de Teolog | a                |         |                              |    |   |
| ogí<br>ogí  | Unidad<br>Académica/Sede: Facultad De Ingeniería (Sede Salta)                                                                                                    |                       |                    |                  |         |                              | ł  |   |
| ogí         | Cargo                                                                                                    | go: Profesor Titular  |                    |                  |         |                              |    |   |
| ogí<br>ogí  | Designación                                                                                                    | Regular Renta         | Regular Rentado    |                  |         |                              |    |   |
|             | Dedicación de la vinculad                                                                                                    | ión para cada tip     | o de actividad lle | /ada a cabo segú | n su de | esignación.                  |    | t |
|             | Tipo de actividad                                                                                                    | Dedicación<br>semanal | М                  | odalidad         |         | Dedicación<br>promedio anual |    | I |
|             | Docencia                                                                                                    | 20                    | Anual              |                  | Ŧ       | 20                           | -  |   |
| e ha        |                                                                                                    |                       | Apr                | obar vinculación |         | Rechazar vinculaci           | ón | 0 |
| ición       | pueda continuar con su so                                                                                                    | olicitud de acredit.  | action.            |                  |         |                              |    |   |

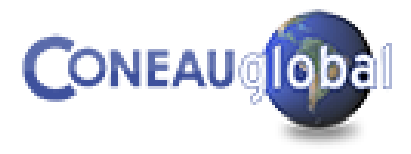

### Unidad Académica > Vinculación Docente (vista de la institución).

Ver currículum del docente

#### 1.2. Vinculación del docente con las carreras que se presentan a acreditación.

| Estado 🔺 🚥 | Institución                       | Unidad académica 🔺 🚥 | Localización/sede 🔺 🚥 | Carrera(s) ···· | Cargo ···        | Observaciones ••• | Agregar   |
|------------|-----------------------------------|----------------------|-----------------------|-----------------|------------------|-------------------|-----------|
| Pendiente  | Escuela Universitaria de Teología | А                    | Centro Formador 1     | Abogacía        | Profesor Titular |                   | Modificar |
|            |                                   |                      |                       |                 |                  |                   | Fliminar  |
|            |                                   |                      |                       |                 |                  |                   | Linnia    |
|            |                                   |                      |                       |                 |                  |                   |           |
|            |                                   |                      |                       |                 |                  |                   |           |
|            |                                   |                      |                       |                 |                  |                   |           |
|            |                                   |                      |                       |                 |                  |                   |           |
|            |                                   |                      |                       |                 |                  |                   |           |
|            |                                   |                      |                       |                 |                  |                   |           |
|            |                                   |                      |                       |                 |                  |                   |           |
|            |                                   |                      |                       |                 |                  |                   |           |
|            |                                   |                      |                       |                 |                  |                   |           |

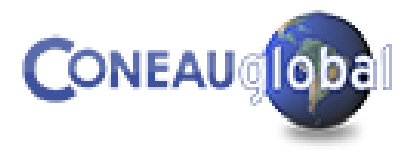

# Carrera > Reportes del cuerpo académico

#### Reportes

1. Plantel docente 2. Cargos por jerarquía y dedicación 3. Docentes por jerarquía y dedicación 4. Cargos por jerarquía y designación 5. Docentes por jerarquía y titulación 6. Docentes por dedicación y titulación 7. Docentes que participan de actividades de investigación 8. Docentes que participan de actividades de vinculación 9. Materias que dicta cada docente 10. Actividades de investigación de cada docente 11. Actividades de vinculación de cada docente

Cantidad de docentes de la carrera agrupados según su título académico máximo y su dedicación. En el caso de docentes con más de un cargo,

| Cantidad Dedicación 🔺 💌 |                        |                        |                        |                             |               |  |  |
|-------------------------|------------------------|------------------------|------------------------|-----------------------------|---------------|--|--|
| Tipo de título 🔺 💌      | 2. Entre 10 y 19 horas | 3. Entre 20 y 29 horas | 4. Entre 30 y 39 horas | 5. Igual o mayor a 40 horas | Total General |  |  |
| 2. Grado                | 19                     | 4                      | 3                      | 3                           | 29            |  |  |
| 3. Especialista         | 3                      | 1                      | 0                      | 0                           | 4             |  |  |
| 4. Magíster             | 4                      | 0                      | 0                      | 1                           | 5             |  |  |
| 5. Doctor               | 13                     | 4                      | 0                      | 9                           | 26            |  |  |
| Total General           | 39                     | 9                      | 3                      | 13                          | 64            |  |  |
| XLS RTF PDF CSV         |                        |                        |                        |                             |               |  |  |

El sistema toma la información de las fichas de vinculación docente y genera los reportes del cuerpo académico de la carrera

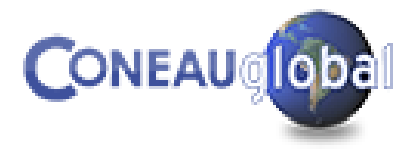

# Criterios de carga - ejemplos

## 1. Vinculaciones docentes

a) Un docente tiene un cargo de JTP de 10 horas para docencia y otro cargo de 12 horas solo para investigación (ambos anuales).

✓ Se vincula solo el cargo de JTP (no hay cargos de investigación exclusivamente) y se consignan 10 horas a docencia y 12 horas a investigación, dando la suma el total de horas que el docente dedica a la carrera.

b) Un docente tiene dos cargos diferentes en la misma carrera, uno de Adjunto (20 hs) para docencia e investigación anual y otro cargo de JTP (10 hs) para docencia (semestral).

✓ Se hace una vinculación por cada cargo.

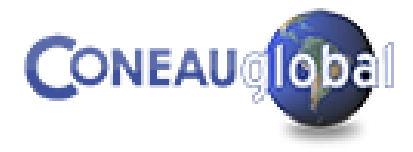

# CONEAU Global – Autoevaluación y elección de fase

| Puntos                                                                                                    | 6. Guía de autoevaluación Selección de ciclo o fase 🔨                                                                                                    |  |  |  |  |
|----------------------------------------------------------------------------------------------------|----------------------------------------------------------------------------------------------------|--|--|--|--|
| 1. Organización                                                                                                    | Para definir al contenido de la autoavaluación, nacesitamos sahar en qué contexto se presentará esta solicitud de acreditación por carrara                                                                                                    |  |  |  |  |
| 2. Plan de estudios                                                                                                    | <ol> <li>Primera fase</li> </ol>                                                                                                    |  |  |  |  |
| 3. Cuerpo académico                                                                                                    | Comprende las siguientes carreras:                                                                                                    |  |  |  |  |
| 4. Alumnos y graduados                                                                                                    | a) las que se presentan por primera vez;<br>b) las que se presentaron anteriormente y nunca fueron acreditadas;<br>c) las que se presentan en un nuevo ciclo bajo una nueva resolución de estándares.                                                                                                    |  |  |  |  |
| 6. Autoevaluación                                                                                                    |                                                                                                    |  |  |  |  |
| Introducción                                                                                                    | 2. Segunda fase                                                                                                    |  |  |  |  |
| 6.1. Contexto institucional                                                                                                    | Comprende las carreras que acreditaron por 3 años en la convocatoria precedente y que asumieron compromisos de mejoramiento.                                                                                                    |  |  |  |  |
| 6.2. Planes de estudio y<br>formación                                                                                                    | 3. Nuevo ciclo                                                                                                    |  |  |  |  |
| 6.3. Cuerpo académico                                                                                                    | Comprende las carreras que acreditaron en la convocatoria precedente, cumplieron la totalidad del ciclo de acreditación y al momento de la nueva convocatoria su resolución de estándares no cambió.                                                                                                    |  |  |  |  |
| 6.4. Alumnos y graduados                                                                                                    |                                                                                                    |  |  |  |  |
| 6.5. Infraestructura y equipamiento                                                                                                    | Seleccione de la lista la fase o ciclo en que se presentará la solicitud por carrera.                                                                                                    |  |  |  |  |
| 6.6. Síntesis de déficits y<br>naturaleza de los problemas                                                                                                    | La carrera se presentará en Un nuevo ciclo 🔻<br>Primera fase                                                                                                    |  |  |  |  |
| Planes de mejora                                                                                                    | Segunda fase<br>Un nuevo ciclo                                                                                                    |  |  |  |  |
| Fichas                                                                                                    |                                                                                                    |  |  |  |  |
| Planes de estudio vigentes                                                                                                    | Para cada ciclo y fase del proceso de acreditación, la CONEAU proporciona instrumentos que guían su desarrollo y toman como punto de partida la resolución ministerial que recoge el acuerdo del<br>plenario del Consejo de Universidades y contiene los estándares y demás requisitos previstos en la Ley de Educación Superior (Ley 24.521, art. 43). En esas resoluciones se definen los estándares, los<br>contenidos curriculares básicos, la carga horaria mínima, los criterios de intensidad en la formación práctica y las actividades profesionales reservadas al título. |  |  |  |  |
| De acuerdo con la Ordenanza CONEAU Nº 058/11 el proceso de acreditación de carreras de grado en cualquier ciclo o fase comienza con un proceso de autoevaluació |                                                                                                    |  |  |  |  |

Para comenzar a completar la autoevaluación es necesario seleccionar la fase. En este caso hay que elegir "Primera Fase".

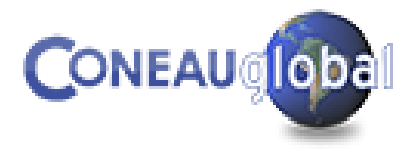

# CONEAU Global – Autoevaluación

| Puntos                                                     | 6. Guía de autoevaluación                                                                                                    |  |  |  |  |
|------------------------------------------------------------|----------------------------------------------------------------------------------------------------|--|--|--|--|
| 1. Organización                                            | Para cada ciclo y fase del proceso de acreditación, la CONEAU proporciona instrumentos<br>Conseio de Universidades y contiene los estándares y demás requisitos previstos en la L                                                                                                    |  |  |  |  |
| 2. Plan de estudios                                        | curriculares básicos, la carga horaria mínima, los criterios de intensidad en la formación p                                                                                                    |  |  |  |  |
| 3. Cuerpo académico                                        | De acuerdo con la Ordenanza CONEAU Nº 058/11 el proceso de acreditación de carreras                                                                                                    |  |  |  |  |
| 4. Alumnos y graduados                                     | La guía para la autoevaluación que se brinda a continuación interactúa con la presentación<br>información que se solicita y los anexos correspondientes. Se compone de cinco subpunt<br>propone reflexionar sobre una síntesis de déficits y problemas con la finalidad de apoyar la |  |  |  |  |
| 6. Autoevaluación                                          | Aquellos aspectos (estándares) por los que no se interroga serán evaluados directamente                                                                                                    |  |  |  |  |
| Introducción                                               | eso, a lo largo de la guía existe un espacio denominado "Otros" para comentar cualquier a                                                                                                    |  |  |  |  |
| C.1. Contauto institucional                                | Es fundamental a lo largo de todo el proceso tener presente la Resolución Ministeri                                                                                                    |  |  |  |  |
| 6.2. Planes de estudio y formación                         | Cuando la guía se encuentre completa la carrera y la CONEAU contarán con un informe c<br>estándares exigidos por el Ministerio de Educación. Sobre la base de la conciencia adquir<br>carrera deberá proponer un plan de mejoras que contenga acciones para superar esos défi        |  |  |  |  |
| ( ). Overne energianies                                    | La guía de autoevaluación está estructurada sobre la base de los siguientes subpuntos:                                                                                                    |  |  |  |  |
| 6.3. Cuerpo academico                                      | 6.1. Contexto institucional                                                                                                    |  |  |  |  |
| 6.4. Alumnos y graduados                                   | 6.2. Planes de estudio y formación                                                                                                    |  |  |  |  |
| 6.5. Infraestructura y                                     | 6.3. Cuerpo académico                                                                                                    |  |  |  |  |
| equipamento                                                | 6.4. Alumnos y graduados                                                                                                    |  |  |  |  |
| 6.6. Síntesis de déficits y<br>naturaleza de los problemas | 6.5. Infraestructura y equipamiento                                                                                                    |  |  |  |  |
| Planes de mejora                                           | 6.6. Síntesis de déficits y naturaleza de los problemas                                                                                                    |  |  |  |  |
| ichas                                                      | 6.7. Planes de mejora                                                                                                    |  |  |  |  |
|                                                            |                                                                                                    |  |  |  |  |

Planes de estudio vigentes

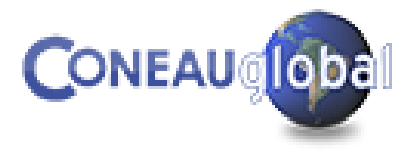

# CONEAU Global – Autoevaluación

#### 6.1. Contexto institucional

6.1.1. Investigación científica y desarrollo tecnológico

Evalúe el desarrollo de las actividades de investigación de la carrera, su suficiencia y su correspondencia con respecto a las políticas definidas institucionalmente.

Normativa institucional correspondiente. Seleccione la normativa pertinente a partir de los archivos adjuntados en el Anexo 2 de la Sección de Unidad Académic análisis.

| Tipo de anexo                  |   | Tipo de documentación 💌 | Órgano emisor 🛛 💌 | Descripción 🔹 💌 | Número 💌 | Agregar   |
|--------------------------------|---|-------------------------|-------------------|-----------------|----------|-----------|
|                                | Ÿ | ♥                       | ♥                 | ♥               | ♥        | Eliminar  |
| No hay información disponible. |   |                         |                   |                 |          | Ver anexo |

#### 6.1.2. Vinculación con el medio

Evalúe el desarrollo de las actividades de vinculación con el medio de la carrera en correspondencia con las políticas definidas institucionalmente. Tenga en cuenta las ac técnica, consultoría y transferencia.

| Aspe | ctos a tener en cuenta 📀 | Preguntas/consignas orientadoras 📀 | Puntos relacionados con este criterio 📀 |
|------|--------------------------|------------------------------------|-----------------------------------------|
|      |                          |                                    |                                         |
|      |                          |                                    |                                         |
|      |                          |                                    |                                         |

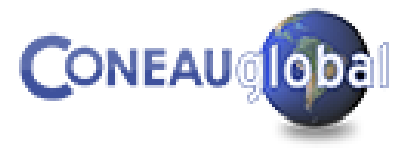

# CONEAU Global – Localizaciones

Hablamos de **Sede** cuando se dicta la carrera completa en más de una localización y de **extensión áulica** cuando se dicta sólo una parte de la carrera. Tanto en una como en otra se debe dictar de forma simultánea.

Para ambos casos se debe replicar una presentación (que ya tenga cargado el plan de estudios, las asignaturas y la información general). Luego, es necesario modificar en la presentación copiada aquellos elementos que sean propios de dicha localización.

Si una misma carrera se dicta en lugares diferentes pero de manera sucesiva (por ejemplo, los primeros años en un lugar y los últimos en otro), solo se carga una presentación con diferentes inmuebles y se indica el modo de dictado en la autoevaluación.

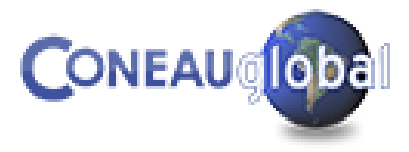

## Pasos importantes

- 1. Crear presentación
- 2. Crear planes de estudio (Ficha Plan de Estudios)
- 3. Completar Fichas de Actividades Curriculares
- 4. Vincular docentes
- 5. Completar todos los puntos y fichas
- 6. Cargar Anexos
- 7. Completar la Autoevaluación.
- 8. Completar los planes de mejora (si corresponde)
- 9. Revisar toda la presentación

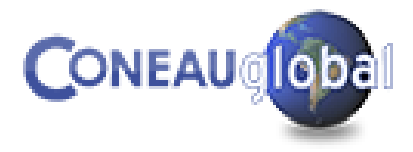

# Consultas

# Consultas sobre criterios de carga: geología@coneau.gob.ar

Mesa de ayuda del Área de Sistemas:

global@coneau.gob.ar

(011) 4819 9050

internos 8702 - 1020